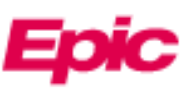

# View Radiology Images in MyChart (WebVersion)

Beginning 1/18/2024, patients will have access to view and download both current and historical Radiology Imaging studies.

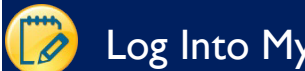

#### Log Into MyChart and Find Images

1. Log in to your MyChart account. From the home page, click **Test Results** in the toolbar.

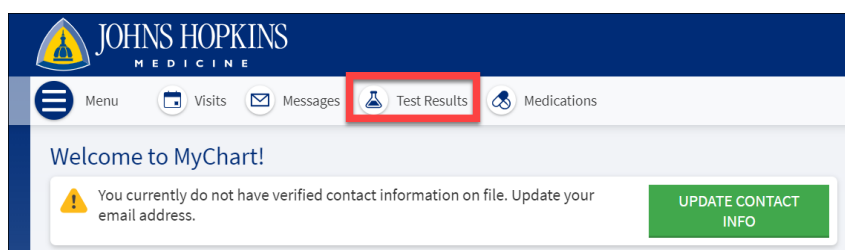

2. Single-click on the result you would like to view. Access the image by clicking the **Linked Information** button at the bottom of the report.

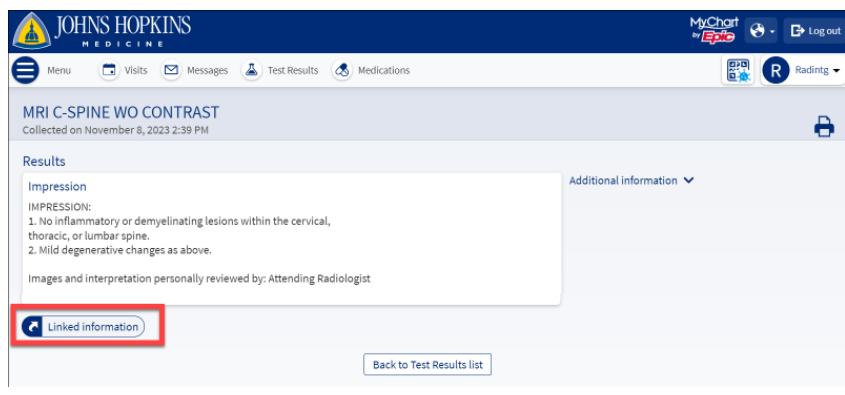

- 3. The image opens in the Image Viewer.
- 4. There are several tools available to you in the Image Viewer.

A. Note: Images can be downloaded by clicking the **Save** 💾 icon in the upper right corner of the screen.

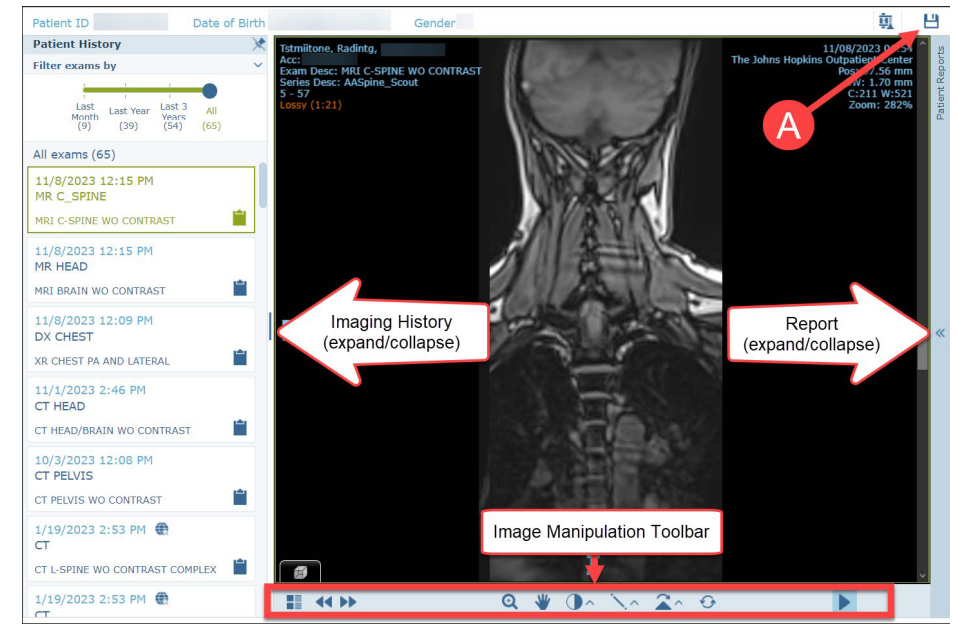

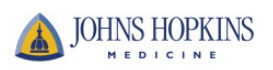

### View Reports

- 1. You can view the displayed image's report in the **Patient Reports** pane to the right of the viewer.
- 2. The username of the radiologist who signed the report and the report date appear at the top of the pane. If the report serves a number of linked exams, the linked exams are also specified.

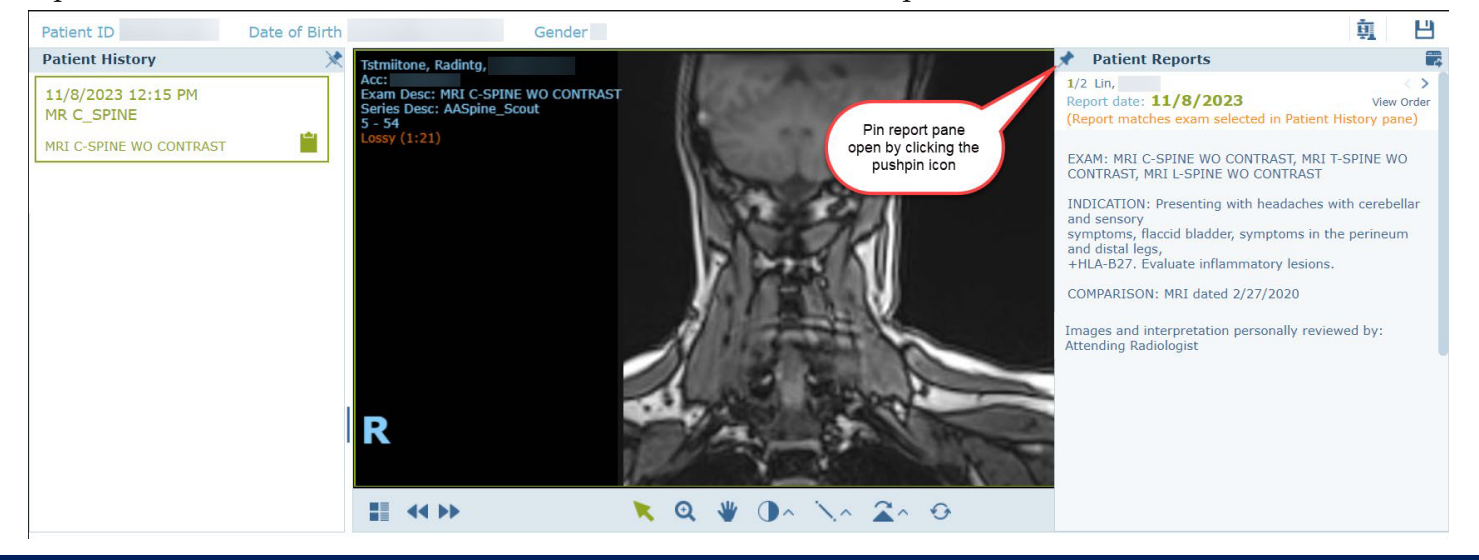

#### Manipulate Images and Advanced Display Tools

1. When viewing an exam in the Image Viewer, use the mouse wheel or the scroll bar to scroll through the images.

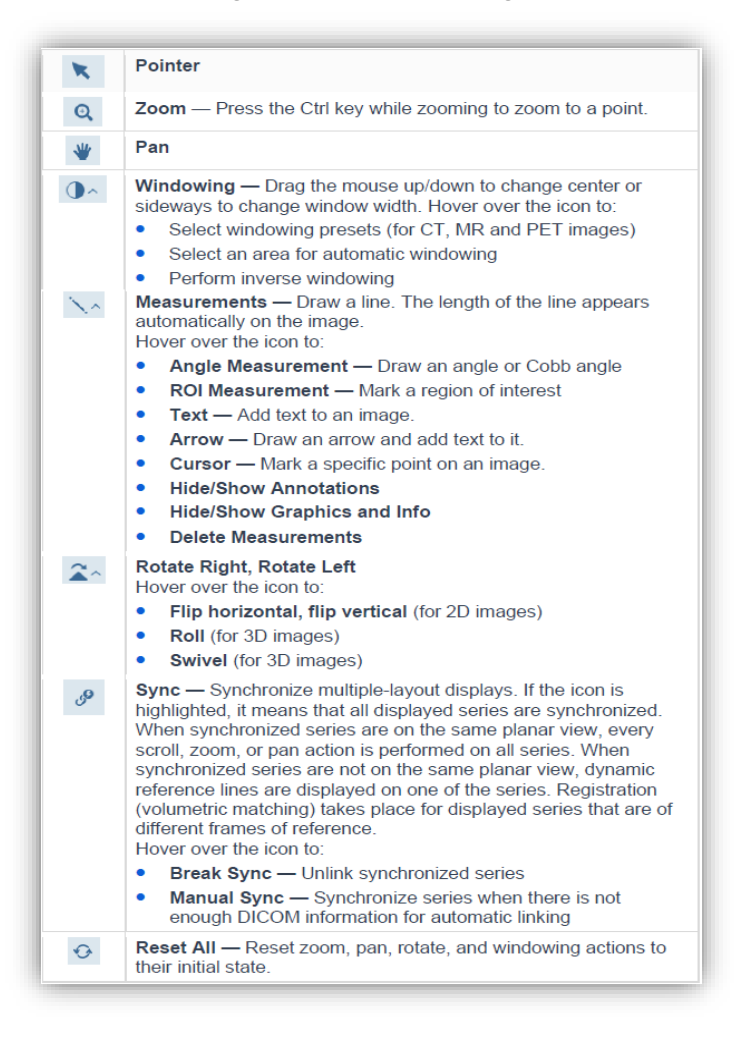

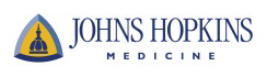

| Change the Images of                                                                                                    | on Display                                                                                        |             |                                  |   |
|----------------------------------------------------------------------------------------------------|---------------------------------------------------------------------------------------------------|-------------|----------------------------------|---|
| Click the <b>Series Chooser</b> icon at the bottom left of the viewer to show all series of the displayed exam and loaded exams. The active series is highlighted in a different color. To view a different series, select it or drag it to the display area. |                                                                                                   |             | i <b>es Chooser</b><br>In One #2 | × |
| You can also do the following:                                                                                                    |                                                                                                   | <u></u>     | 1 : L\F PA #1                    | • |
|                                                                                                    | Select a default layout or choose one of the layout presets defined by your system administrator. | <b>[</b> ]] | 2 : A\F LL #1                    |   |
|                                                                                                    |                                                                                                   |             | 00 88 🚣                          |   |
| <b>44 &gt;&gt;</b>                                                                                                    | Use the arrows to navigate to the next or previous series.                                        |             | <b>44 &gt;&gt;</b>               |   |
| Note: Dragging is not supporte                                                                                                    | d on a tablet.                                                                                    |             |                                  |   |

## Play Cine (Ultrasound Video Clips)

bar may move in synchronization with the cine.

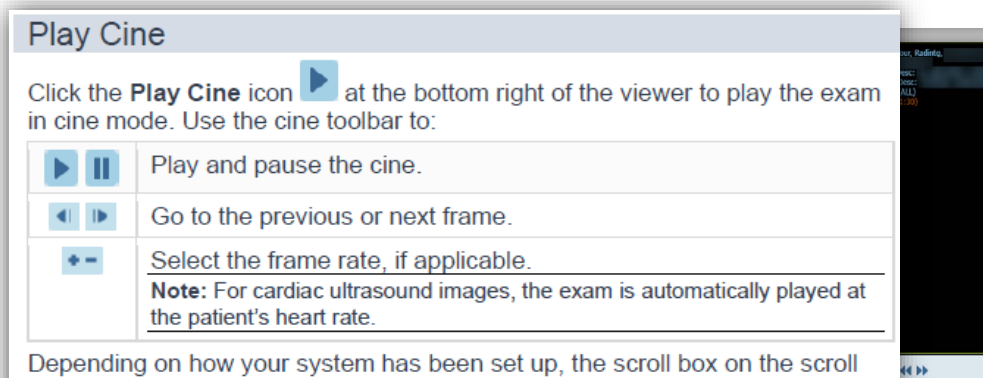

Internet
Tiprotid
CORD
CORD
CORD
CORD
CORD
CORD
CORD
CORD
CORD
CORD
CORD
CORD
CORD
CORD
CORD
CORD
CORD
CORD
CORD
CORD
CORD
CORD
CORD
CORD
CORD
CORD
CORD
CORD
CORD
CORD
CORD
CORD
CORD
CORD
CORD
CORD
CORD
CORD
CORD
CORD
CORD
CORD
CORD
CORD
CORD
CORD
CORD
CORD
CORD
CORD
CORD
CORD
CORD
CORD
CORD
CORD
CORD
CORD
CORD
CORD
CORD
CORD
CORD
CORD
CORD
CORD
CORD
CORD
CORD
CORD
CORD
CORD
CORD
CORD
CORD
CORD
CORD
CORD
CORD
CORD
CORD
CORD
CORD
CORD
CORD
CORD
CORD
CORD
CORD
CORD
CORD
CORD
CORD
CORD
CORD
CORD
CORD
CORD
CORD</t

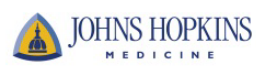